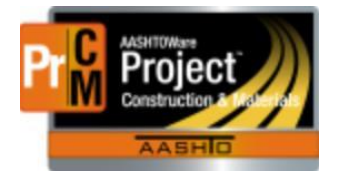

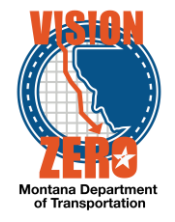

# MDT Procedure Process: Reference Specifications

Date: January 4, 2018 Updated: August 26, 2019

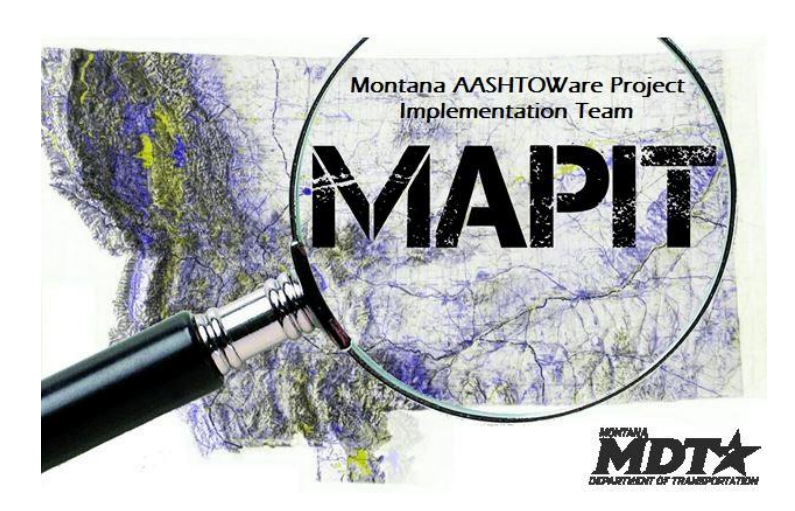

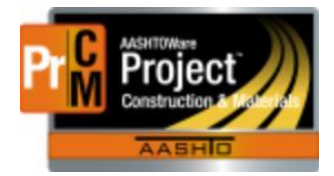

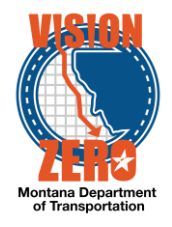

# Process Definition

Reference Specifications contain the material's specifications/requirements used by the agency view to determine if the test passes or fails.

Reference Specifications are created on the action relationship on the material category or material. They consist of condition names and condition fields. The condition name is used to pull the specification values into the agency view. The condition fields contain the actual specification values. There are three types of condition fields: Alphanumeric, Numeric w/ Min/Max, and Numeric w/ Range. The Specification Condition Name and Condition Field are very sensitive. If a code table is used by the agency view, the condition fields must match the description of the field in the code table exactly. If the coding is all within the agency view, the condition fields must match that coding.

Coordination is needed with ESS staff to ensure that the specification condition name and condition field names are correct.

## Acronyms and Definitions

ESS – Engineering Systems Section

MDT - Montana Department of Transportation

## MDT Procedure

- 1. Navigate to the action relationship on the material category or material to which the specification is being added
- 2. Under the row action, select Create New Reference Specification

| Acceptable Alternates | TEST - Physical Testing                  |                                                                                           | - |
|-----------------------|------------------------------------------|-------------------------------------------------------------------------------------------|---|
| Associated Sources    | Sample Record                            | Cover Gradation Actions                                                                   | x |
| Associated Facilities | Action Type 💌                            | Action Relationship Description •   Create New Reference Specification                    |   |
| Action Relationships  | TEST - Physical Testing                  | Cover Gradation Delete                                                                    |   |
| Acceptance Actions    | Action Documentation Type  Sample Record | Test Start Duration  Exclude from Search Results Insert Row Open Reference Specifications |   |
|                       | Test Method - Description 🔻              | Test Responsibility - Views                                                               |   |
|                       | Q MT 202                                 | FLD - Field Construction                                                                  |   |
|                       | Special Instructions                     | Approved Source Required  Tracked issues Sample Responsibility                            | _ |
|                       | Acceptance Method -                      | FLD - Field Construction                                                                  |   |
|                       | TEST - Test Results                      | Sample Location 💌                                                                         |   |
|                       | Sample Type 🔻                            |                                                                                           | Q |
|                       | PROJ - Project Acceptance                |                                                                                           |   |
|                       | Sample Size 🔻                            | Sample Units 🕶                                                                            |   |
|                       | 30                                       | LBS -                                                                                     |   |
|                       | Effective Date 🕶                         | Status 🕶                                                                                  |   |
|                       | 11/06/2017                               | AGTIVE - Active                                                                           |   |
|                       | Expiration Date 💌                        | Active                                                                                    |   |
|                       | (m)                                      | Yes                                                                                       |   |

3. Enter the Specification Name

Note, this is the name that the user will select when on the sample record test

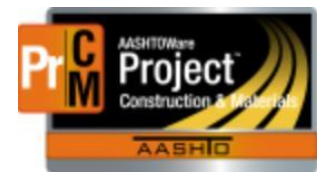

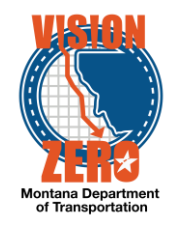

| Enter Test Results Maintain Test Queue                                                                          | Review Samples Review Tests Sample Record                           |                   |                           |           |
|----------------------------------------------------------------------------------------------------|---------------------------------------------------------------------|-------------------|---------------------------|-----------|
| Sample Record Test Summa                                                                                        | ry                                                                  |                   |                           |           |
| ▼ Sample Record ID: 20171114125513                                                                              |                                                                     |                   |                           |           |
| Test Number: 1.0 Test Method - Description:                                                                     | Test Number: 1.0 Test Method - Description: MT 202 - Sieve Analysis |                   |                           |           |
| General         Q         Type search criteria or press Enter         #         Advanced         Showing 1 of 1 |                                                                     |                   |                           |           |
| Reference Specifications                                                                                        | cifications                                                         |                   |                           | 0 changed |
| Retests                                                                                                    | Specification Name                                                  | Record Type       | Record ID                 | -         |
|                                                                                                    | MT 202 Sieve Analysis                                               | Material Category | 701.01-Concrete Aggregate |           |
|                                                                                                    | Use for Test 🔻                                                      | Effective Date    | Expiration Date           |           |
|                                                                                                    |                                                                     | 11/01/2016        |                           |           |

- 4. Enter the effective date (the date of the specification)
- 5. Change the status to Active

Note, a new reference specification included on a future letting can be created and marked inactive by setting a future effective date. Enter the future Effective Date and Status equal to Active. Once the effective date is reached, the specification will automatically become Active.

| Overview Action Relationship     |                                                                    |                  |
|----------------------------------|--------------------------------------------------------------------|------------------|
| Reference Specification Summary  | Reference Specification MT 202 Sieve Analysis - Successfully Saved | ×                |
| ✓ Reference Specification        |                                                                    |                  |
| Specification Name *             |                                                                    |                  |
| MT 202 Sieve Analysis            |                                                                    |                  |
| Record ID                        | Record Type                                                        |                  |
| 701.02.8-Cover Aggregate         | Material Category                                                  |                  |
| Action Relationship Description  | Effective Date                                                     |                  |
| Cover Gradation                  | 03/10/2016                                                         |                  |
| Test Method - Description        | Expiration Date                                                    |                  |
| MT 202 - Sieve Analysis          | <b>***</b>                                                         |                  |
| Agency View Name - Title         | Status                                                             |                  |
|                                  | ACTIVE - Active                                                    |                  |
|                                  | Active                                                             |                  |
|                                  | Yes                                                                |                  |
|                                  |                                                                    |                  |
| New                              |                                                                    |                  |
| Specification Condition Name * - |                                                                    | Condition Fields |
|                                  |                                                                    | 0                |

- 6. Click Save
- 7. Enter the Specification Condition Name

Note, in many instances, the action relationship and reference specification will be on the material category. In that case, the condition name will refer to the material. If a code table is being used, such as with aggregate, the name must match the code table field exactly.

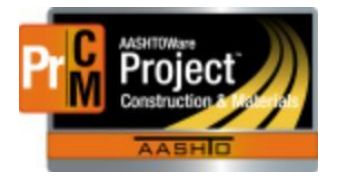

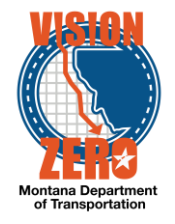

| Code Table / Valu                         | ies Summary                                             |                                                                 |
|-------------------------------------------|---------------------------------------------------------|-----------------------------------------------------------------|
| ✓ Code Table: AVAG                        | GG - Agency View - Aggregate Material Code to RefSpec C | ondition Name                                                   |
| Code Table ID                             |                                                         | Code Table Description •                                        |
| AVAGG                                     |                                                         | Agency View - Aggregate Material Code to RefSpec Condition Name |
| Q cca                                     | Advanced Streaming 3 of 3                               |                                                                 |
| New                                       | Description <b>*</b>                                    | Obcelete Pate                                                   |
| 701.02.08.01                              | CCA1                                                    |                                                                 |
| 701.02.08.02                              | CCA2                                                    | ۵. ۵                                                            |
| 701.02.08.03                              | CCA3                                                    | ۹ 💼                                                             |
|                                           |                                                         |                                                                 |
| Reference Specificat                      | ion Summary                                             |                                                                 |
| Reference Specificati  Specification Name | ion                                                     |                                                                 |
| MT 202 Sieve Analysis                     |                                                         |                                                                 |

| Up to 236 characters                            | Record Type       |
|-------------------------------------------------|-------------------|
| 701.02.8-Cover Aggregate                        | Material Category |
| Action Relationship Description Cover Gradation | Effective Date    |
| Test Method - Description                       | Expiration Date   |
| MT 202 - Sieve Analysis                         |                   |
| Agency View Name - Title                        | Status            |
| -                                               | Active  Active    |
|                                                 | Yes               |
|                                                 |                   |
| New                                             |                   |
| > Specification Condition Name * •              |                   |
| CCA1                                            |                   |

Screen shot showing multiple materials under the same reference specification:

| Reference Specification Summary                         |                                         |
|---------------------------------------------------------|-----------------------------------------|
| ✓ Reference Specification                               | Save 🔻 😯                                |
| Specification Name *                                    |                                         |
| Emulsions                                               |                                         |
| Record ID                                               | Record Type                             |
| 702.02-Emulsified Asphalt                               | Material Category                       |
| Action Relationship Description                         | Effective Date                          |
| Emulsified Asphalt Testing                              | 09/01/2014                              |
| Test Method - Description                               | Expiration Date                         |
| Emulsion Properties - Emulsified Asphalt Property Tests | <b>m</b>                                |
| Agency View Name - Title                                | Status                                  |
|                                                         | ACTIVE - Active                         |
|                                                         | Active                                  |
|                                                         | Yes                                     |
|                                                         | 0 added 0 marked for delation 0 changed |
| New                                                     | o audeu o mankeu for deletion o changeu |
| > Specification Condition Name * -                      | Condition Fields                        |
| SS-1h                                                   | 3                                       |
| CSS-1h                                                  | 3                                       |
| > CRS-2                                                 | 3                                       |
|                                                         |                                         |

- 8. Click Save
- 9. Click the arrow left of the label Specification Condition Name to expand it.

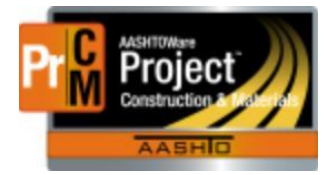

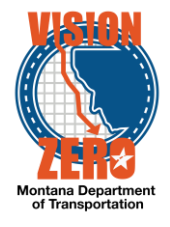

10. Enter the Reference Specification Condition Field

Note, if a code table is being used, the field description much match the description in the code table

| Code Table / Values Sun                  | nmary                                                        |                         |                 |
|------------------------------------------|--------------------------------------------------------------|-------------------------|-----------------|
| ✓ Code Table: Coarse Sieves              | - Coarse Sieves                                              |                         |                 |
| Code Table ID                            |                                                              | Code Table Description* |                 |
| Coarse Sieves                            |                                                              | Coarse Sieves           |                 |
|                                          |                                                              |                         |                 |
| Q 3/                                     | Advanced Showing 2 of 2                                      |                         |                 |
| The previously highlighted row is not in | the current search results. Show previously highlighted row. |                         |                 |
| New                                      |                                                              |                         | 0 added 0       |
| 11                                       | 3/4 in. (19 mm)                                              | ଷ୍                      |                 |
| Value * 🔻                                | Description* 💌                                               |                         | Obsolete Date 🔻 |
| 13                                       | 3/8 in. (9.5 mm)                                             | ଷ୍                      |                 |

- 11. Select the Condition Field Type
- 12. Enter the field values
  - a. Numeric w/ Min/Max

Enter Min Limit and Max Limit

| Field                | Min Limit                |  |
|----------------------|--------------------------|--|
| 3/8 in. (9.5 mm)     |                          |  |
| Condition Field Type | Max Limit                |  |
| Numeric w/ Min/Max   | 100.00                   |  |
| Field* 🔻             | Condition Field Type * 💌 |  |
| 3/8 in. (9.5 mm)     | Numeric w/ Min/Max       |  |
| Min Limit 🗸          |                          |  |
|                      |                          |  |
| Max Limit 💌          |                          |  |
| 100.00               |                          |  |
|                      |                          |  |

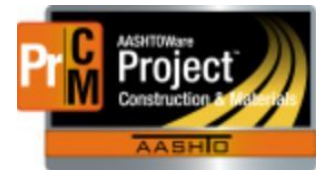

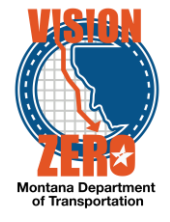

b. Alphanumeric

Enter the Operator (e.g. Greater Than Or Equal To), the Alphanumeric Value and whether or not it is case sensitive

| Field                    | Operator                 |
|--------------------------|--------------------------|
| Residue                  | Greater Than Or Equal To |
| Condition Field Type     | Alphanumeric Value       |
| Alphanumeric             | 57                       |
| Field * 🔻                | Condition Field Type* 💌  |
| Residue                  | Alphanumeric -           |
| Operator* 🔻              |                          |
| Greater Than Or Equal To |                          |
| Alphanumeric Value 🔻     |                          |
| 57                       |                          |
| Match Case 🔻             |                          |
|                          |                          |

c. Numeric w/ Range

Enter Target Value, negative Target Deviation and positive Target Deviation

Note, this option is not being used at this time

- 13. Click Save
- 14. Under the row action, select New Reference Specification Condition Field

| Ne | w                                |             | 0 added 0 marked for deletion 0 char        | nged |
|----|----------------------------------|-------------|---------------------------------------------|------|
| >  | Specification Condition Name * 🔻 | Condition F | ields                                       | -    |
|    | CCA1                             | 1           | Actions                                     | x    |
|    |                                  |             | Delete                                      |      |
|    |                                  |             | Duplicate Row                               |      |
|    |                                  |             | Insert Row                                  |      |
|    |                                  |             | New Reference Specification Condition Field |      |
|    |                                  |             | Views                                       |      |
|    |                                  |             | Attachments                                 |      |
|    |                                  |             | Links                                       |      |
|    |                                  |             | Tracked Issues                              |      |

15. Enter the condition field information

#### 16. Create new condition fields as needed

| ~ | Specification Condition Name * 🔻 |           | Condition Fields |
|---|----------------------------------|-----------|------------------|
|   | CCA1                             |           | 3                |
|   | 3/8 in. (9.5 mm)                 |           | •                |
|   | Numeric w/ Min/Max               | 100.00    |                  |
|   | 4M (4.75 mm)                     | 0.00      | <b>•</b>         |
|   | Numeric w/ Min/Max               | 15.00     |                  |
|   | Field                            | Min Limit | <b>•</b>         |
|   | 200M                             | 0.00      |                  |
|   | Condition Field Type             | Max Limit |                  |
|   | Numeric w/ Min/Max               | 2.00      |                  |

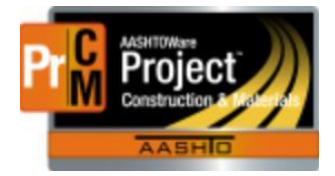

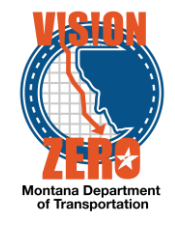

3-10-16

#### 701.02.8 CRUSHED COVER AGGREGATE - COVER MATERIAL Page 440

Rescind Table 701-12 and replace with the following:

| TABLE 701-12                         |
|--------------------------------------|
| TABLE OF GRADATIONS - COVER MATERIAL |

| Percentage By Weight Passing Square Mesh Sieves |        |        |        |
|-------------------------------------------------|--------|--------|--------|
| Sieve Size                                      | Type 1 | Type 2 | Туре 3 |
| <sup>1</sup> ⁄ <sub>2</sub> -inch (12.5 mm)     |        |        | 100    |
| ‰-inch (9.5 mm)                                 | 100    | 100    | 40-80  |
| No. 4 (4.75 mm)                                 | 0-15   | 0-8    | 0-8    |
| No. 200 (0.075 mm)                              | 0-2    | 0-1    | 0-1    |

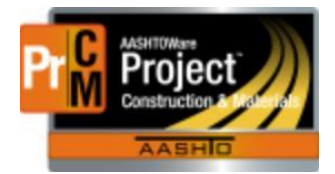

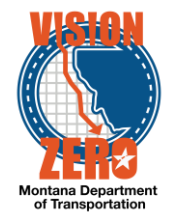

# **IT Systems Interfaces Outside of AASHTOWare Project**

# Process Exceptions

## Business Change Summary

The concept of reference specifications is not new but they are entered a lot differently in the system. Additional care is required to make sure the specification name and condition field names are correct or the agency views will not work correctly.

#### Comments

Coordination is needed with CSS staff to ensure that the specification condition name and condition field names are correct.